# **User Acceptance Testing**

## JPP-CRC Secretariat

National Medical Research Register v2.0 July 27, 2021

National Institutes of Health (NIH)

## 1.0 – Flows & Functions for JPP CRC Secretariat

## 1.1 - As Secretariat

## 1.1.1 Submission Processing

- 1. Go to the url <u>https://nmrr.gov.my</u>
- 2. Login as necessary individuals with an assigned role as JPPCRC Secretariat and go to the Approval page located at the left side.

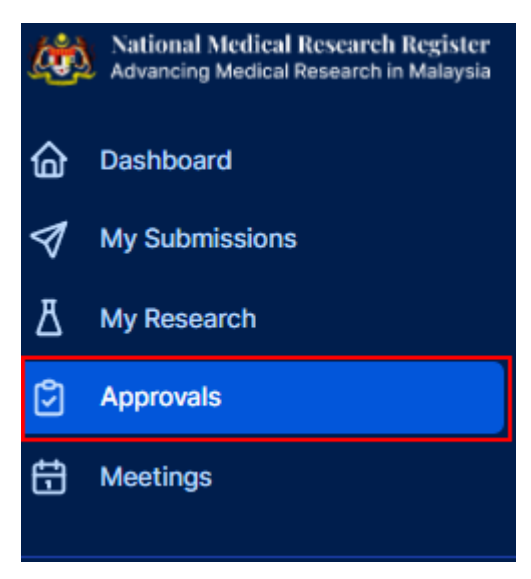

3. Secretariat should be able see all submissions under the assigned JPP CRC secretariat & HRRC Secretariat.

| ubmis    | sion Review App              | proval                   |                          |                                        |                   |            |   |   |
|----------|------------------------------|--------------------------|--------------------------|----------------------------------------|-------------------|------------|---|---|
| Keyword  |                              |                          |                          | Status                                 |                   |            |   |   |
| Search N | IMRR ID, Research ID or Titl | e of the Submission      |                          | Select All                             |                   |            |   | ~ |
| EXCEL    | PDF Show 10                  | entries     NMRR ID      | Title 0                  | Status                                 | Day To Submission | Action     |   |   |
| 1        | RSCH ID-21-<br>00007-ATK     | NMRR ID-21-<br>00005-RW0 | applied research<br>test | Processing<br>Submission by JPP<br>CRC | 0                 | <b>i</b> 0 | ٥ |   |
|          |                              |                          |                          |                                        |                   |            |   |   |

4. Click on the view data (eye icon) to go into that submission details, notification (bell icon) to go into the email notification history and to process the submission, go into the Processing Submission page (paper icon)

| ies<br>MRR ID 🕴 Title 🔶                      | Status 🕴 Day To Sul                              | bmission 🌵 Action                                                                                                    |
|----------------------------------------------|--------------------------------------------------|----------------------------------------------------------------------------------------------------|
| VRR ID-21- applied research<br>1005-RW0 test | Processing 0<br>Submission by JPP<br>CRC         | i 🖉 🖉                                                                                                    |
|                                              | MRR ID   Title  MRR ID-21- applied research test | MRR ID • Title • Status • Day To Sul<br>MRR ID-21- applied research Processing 0<br>0005-RW0 test Submission by JPP<br>CRC |

5. Click on the "Create Review" button at the top to create a new review template and a review revision should be created as below. Assigned HRRC history and Decision History detail also can be seen at the bottom part of the page.

| Atus Processing Submission by JPP CRC<br>Review Revisions<br>EXCEL PDF Show 10 v entries<br># * Revision ID • S<br>Showing 0 to 0 of 0 entries | Secretariat<br>No data availat | Created Date ble in table | Action        |
|----------------------------------------------------------------------------------------------------|--------------------------------|---------------------------|---------------|
| Review Revisions                                                                                                    | Secretariat<br>No data availat | Created Date ble in table | Action        |
| EXCEL PDF Show 10 v entries<br># * Revision ID • S<br>Showing 0 to 0 of 0 entries                                                              | Secretariat<br>No data availat | Created Date ble in table | Action        |
| # * Revision ID © S Showing 0 to 0 of 0 entries                                                                                                | Secretariat<br>No data availat | Created Date ble in table | 0 Action      |
| Showing 0 to 0 of 0 entries                                                                                                    | No data availat                | ble in table              |               |
| Showing 0 to 0 of 0 entries                                                                                                    |                                |                           |               |
|                                                                                                    |                                |                           | Previous Next |
|                                                                                                    |                                |                           |               |
| Assigned HRRC                                                                                                    |                                |                           |               |
|                                                                                                    | NAME                           |                           |               |
|                                                                                                    |                                |                           |               |

For processing of the submitted revision, the previous Review Revision will be available to be viewed. (Secretariat needs to create a new Review Revision template each time for a new revision submission)

| EXCEL PDF Show 10 v entries | Secretariat         | Created Date | Action     |      |
|-----------------------------|---------------------|--------------|------------|------|
| 1 REV ID-21-00019-EAC       | JPP-CRC Secretariat | 06-09-2021   | <b>i</b> • |      |
| Showing 1 to 1 of 1 entries |                     |              | Previous 1 | Next |

6. Click on the view data (eye icon) to go into the submission details. To access the checklist and decision selection, click the Review Checklist Completion page (paper icon)

| view Re          | visions             |                     |              |               |
|------------------|---------------------|---------------------|--------------|---------------|
| #                | Revision ID         | Secretariat         | Created Date | Action        |
| 1<br>Showing 1 t | REV ID-21-00019-EAC | JPP-CRC Secretariat | 06-09-2021   | Dravique Navt |

7. To assign HRRC, click the decision button (plane icon) located at the top tight of the page.

| Review Checklist Completion Applied Research Test                                                        | 4               |
|----------------------------------------------------------------------------------------------------|-----------------|
| Research ID RSCH ID-21-00007-ATK NMRR ID NMRR ID-21-00005-RWO Protocol ID - 🔛 Last updated on Sep 06, 20 | 121             |
| Status Processing Submission by APP Circ                                                                 |                 |
| Reviewers                                                                                                | Assign Reviewer |
| # CHECKLIST NAME RECOMMENDATION DAY TO ASSIGNMENT                                                        | T END DATE      |
|                                                                                                    |                 |
| HRRC PROTOCOL REVIEW                                                                                     |                 |
| • All(33) Yes(0) No(0) Not Relevant(0) Complete(33) Not Complete(0)                                      |                 |
| DATA                                                                                                    | STATUS COMMENTS |
| Background/Literature Review                                                                             |                 |
| 11 le studu title anunuviate?                                                                            |                 |

8. Select "Assign to HRRC" in the decision selection and the date of the decision. List of the HRRC can be selected and click Submit to confirm the decision.

| CONTRACTOR OF CONTRACTOR OF CONT |   | Decision Date * |  |
|----------------------------------------------------------------------------------------------------|---|-----------------|--|
| Please Select                                                                                                    | ~ | dd/mm/yyyy      |  |
| Please Select<br>Re-assignment back to JPP-NIH Secretariat<br>Undergoing Review by HRRC Reviewer                                                                                                    |   |                 |  |
| Revision Required<br>Assign to HRRC                                                                                                    |   |                 |  |
| Forwarded to MREC - Suggest For Exemption                                                                                                    |   |                 |  |
| Forwarded to MREC - Suggest For Further Processing                                                                                                    |   |                 |  |
| Forwarded to MREC – Suggest For Disapproval                                                                                                    |   |                 |  |
| Forwarded to MREC = Suggest For Approval<br>Enrwarded to MREC = More than Minimal Disk Study                                                                                                    |   |                 |  |
| formation to mixe of more than minimar task or oby                                                                                                    |   |                 |  |
|                                                                                                    |   |                 |  |
|                                                                                                    |   |                 |  |
|                                                                                                    |   |                 |  |
|                                                                                                    |   |                 |  |
|                                                                                                    |   |                 |  |
| + Select or drag files   PDF                                                                                                    |   |                 |  |
|                                                                                                    |   |                 |  |
|                                                                                                    |   |                 |  |

.....

| Ý |
|---|
|   |
|   |

9. Once HRRC has been selected, the history of assigned HRRC can be viewed at the Processing Submission page

| view Rev     | visions             |                     |              |                 |
|--------------|---------------------|---------------------|--------------|-----------------|
| EXCEL        | Show 10 v entries   |                     |              |                 |
|              | * Revision ID       | Secretariat         | Created Date | Action          |
| 1            | REV ID-21-00019-EAC | JPP-CRC Secretariat | 06-09-2021   | 8 💿             |
| Showing 1 to | 1 of 1 entries      |                     |              | Previous 1 Next |
| Assist       | ed HRRC             |                     |              |                 |
| Assign       | carnate             |                     |              |                 |
| #            | NAME                |                     |              |                 |

10. If JPP-CRC need to assign a reviewer form a HRRC, go back into the Review Checklist Completion page (paper icon). Secretariat will be able to assign reviewers for the submission by clicking the on the "Assign Reviewer" in the Review Checklist Completion

| XCEL PDI                                                               | F Show 10 ~ entries                                                              |                                                                                                    |                                                                              |                             |             |
|------------------------------------------------------------------------|----------------------------------------------------------------------------------|----------------------------------------------------------------------------------------------------|------------------------------------------------------------------------------|-----------------------------|-------------|
| M                                                                      | Revision ID                                                                      | Secretariat                                                                                         | Created Date                                                                 | Action                      |             |
| 1                                                                      | REV ID-21-00019-EAC                                                              | JPP-CRC Secretariat                                                                                 | 06-09-2021                                                                   | <b>(</b> )                  |             |
| Showing 1 to                                                           | o 1 of 1 entries                                                                 |                                                                                                    |                                                                              | Previous 1                  | Next        |
| Assign                                                                 | ed HRRC                                                                          |                                                                                                    |                                                                              |                             |             |
| *                                                                      | NAME                                                                             |                                                                                                    |                                                                              |                             |             |
| 1                                                                      | Hospital Kuala Lumpur, Wi                                                        | lavah Persekutuan Kuala Lumpur                                                                      |                                                                              |                             |             |
|                                                                        |                                                                                  | ayan renzekucaan kaana campon                                                                       |                                                                              |                             |             |
| VIEW C<br>ED RESEARCH<br>Inch ID RSCH I<br>S Processing St             | Checklist Comple<br>HTEST<br>ID-21-00007-ATK NMRR ID NMS<br>abmission by JPP CRC | etion<br>Rr ID-21-00005-RW0 Protocol ID - 🔛 L                                                       | ast updated on Sep 06, 2021                                                  |                             | 1           |
| VIEW C<br>IED RESEARCH<br>arch ID RSCH I<br>S Processing Su<br>viewers | Thecklist Comple<br>HTEST<br>ID-21-00007-ATK NMRR ID NMR<br>Admission by JPP CRC | e <b>tion</b><br>IR ID-21-00005-RWO Protocol ID - 🔛 L                                               | ast updated on Sep 06, 2021                                                  | Assign Revie                | <b>vwer</b> |
| viewers                                                                | CHECKLIST NAME                                                                   | etion<br>RR ID-21-00005-RWO Protocol ID - 😭 L<br>RECOMMENDATION                                     | ast updated on Sep 06, 2021<br>DAY TO ASSIGNMENT                             | Assign Review               |             |
| view C<br>ED RESEARCH<br>reh ID RSCH I<br>Processing St<br>viewers     | CHECKLIST NAME<br>COL REVIEW                                                     | ettion<br>RR ID-21-00005-RWO Protocol ID - EL<br>RECOMMENDATION                                     | ast updated on Sep 06, 2021<br>DAY TO ASSIGNMENT                             | Assign Reviet               | wver        |
| view C<br>ED RESEARCH<br>Inch ID RSCH I<br>S Processing Su<br>viewers  | CHECKLIST NAME<br>COL REVIEW                                                     | Protocol ID - Complete(33)                                                                          | ast updated on Sep 06, 2021<br>DAY TO ASSIGNMENT<br>Not Complete( <b>0</b> ) | Assign Revie<br>END DATE    | <b>√</b>    |
| viewers<br>#<br>RC PROTO<br>AII(33)<br>DATA                            | CHECKLIST NAME<br>COL REVIEW<br>Yes(0) No(0) N                                   | etion<br>IR ID-21-00005-RWO Protocol ID - E L<br>RECOMMENDATION<br>Not Relevant(0) O Complete(33) O | ast updated on Sep 06, 2021<br>DAY TO ASSIGNMENT<br>Not Complete( <b>0</b> ) | END DATE<br>STATUS COMMENTS | wer         |

11. Select the name of the HRRC reviewer and end date of the reviewing process, click add to insert the name of the reviewers

| Reviewers         |                  |   |            |        |      |
|-------------------|------------------|---|------------|--------|------|
| Select Reviewer * |                  |   | End Date * |        |      |
| Dr Asyraf Syahn   | ni Bin Mohd Noor | ~ | dd/mm/yyyy |        |      |
|                   |                  |   |            |        | Add  |
|                   |                  |   |            |        |      |
| #                 | NAME             | 6 | END DATE   |        |      |
|                   |                  |   |            |        |      |
|                   |                  |   |            |        | _    |
|                   |                  |   |            | Cancel | Save |

12. Multiple Reviewers can be added during the assignment. To confirm the reviewers and to send email notification for the reviewer, click the "Save" button

| lect Review  | er *                                    |   | End Date * |            |     |
|--------------|-----------------------------------------|---|------------|------------|-----|
| Dr Nik Nur E | liza Binti Mohamed                      | × | 20/09/2021 |            |     |
|              |                                         |   |            |            | Add |
|              | NAME                                    |   |            | END DATE   |     |
| -            | 10-10-2                                 |   |            | END DATE   |     |
| 1            | Dr Mohd Azizuddin Bin Amir Shariffuddin |   |            | 2021-09-20 | Û   |
| 2            | Dr Nik Nur Eliza Binti Mohamed          |   |            | 2021-09-20 | Û   |
|              |                                         |   |            |            |     |

13. Once the reviewer names are saved, a list will be displayed on the "Review Checklist Completion" page. Secretariat can change the decision by clicking the decision icon button on the top right of the page.

| Proce | RSCH ID-21-00007-ATK NMRR<br>essing Submission by HRRC Secretariat | ID NMRR ID-21-00005-RW0 Protocol ID -   | Last updated on Sep | 06, 2021             |            |          |        |
|-------|--------------------------------------------------------------------|-----------------------------------------|---------------------|----------------------|------------|----------|--------|
|       |                                                                    |                                         |                     |                      |            |          |        |
| iewe  | rs                                                                 |                                         |                     |                      |            | Assign I | Review |
| *     | CHECKLIST                                                          | NAME                                    | RECOMMENDATION      | DAY TO<br>ASSIGNMENT | END DATE   |          |        |
| 1     | HRRC PROTOCOL REVIEW                                               | Dr Mohd Azizuddin Bin Amir Shariffuddin |                     | 0                    | 2021-09-20 |          | 0      |
| 2     | HRRC PIS/ICF REVIEW                                                | Dr Mohd Azizuddin Bin Amir Shariffuddin |                     | 0                    | 2021-09-20 | ۶        | 0      |
| 3     | HRRC PROTOCOL REVIEW                                               | Dr Nik Nur Eliza Binti Mohamed          |                     | 0                    | 2021-09-20 | ۵        | 0      |
| 4     | HRRC PIS/ICF REVIEW                                                | Dr Nik Nur Eliza Binti Mohamed          |                     | 0                    | 2021-09-20 |          | 0      |

14. Click on the decision button (plane icon) button on top right to assign a decision. A selection of decision should be listed according to the following: -

- Forwarded to HRRC (to select HRRC the submission will be forwarded to)
- Revision Required (if revision is required, an end date can be inserted to give timeline to the investigator)
- Reassignment to JPP NIH Secretariat
- Reassignment to HRRC Secretariat
- Undergoing Review by HRRC Reviewers
- Processing Revision by JPP CRC Secretariat
- Forwarded to MREC for Further Processing:
- Forwarded to MREC Suggest For Exemption
- Forwarded to MREC More than Minimal Risk Study
- Forwarded to MREC For Further Processing
- Forwarded to MREC Suggest for Approval
- Forwarded to MREC Suggest For Disapproval

### **Review Checklist Completion**

| APS<br>Res<br>Stat | earch ID R | ARCH TEST<br>SCH ID-21-00007-ATK<br>sing Submission by HRRC Sec | NMRR ID NMRR ID-21-000 | 005-RW0 Protocol ID - | Last updated on Set | p 06, 2021           |          | 4               |
|--------------------|------------|-----------------------------------------------------------------|------------------------|-----------------------|---------------------|----------------------|----------|-----------------|
| R                  | eviewer    | s                                                               |                        |                       |                     |                      |          | Assign Reviewer |
|                    |            | CHECKLIST                                                       | NAME                   |                       | RECOMMENDATION      | DAY TO<br>ASSIGNMENT | END DATE |                 |

End of Flow

## 1.2 - Compilation of Comments and Checking of Review & Response

1. Go to the Approval page located on the left side of the pages

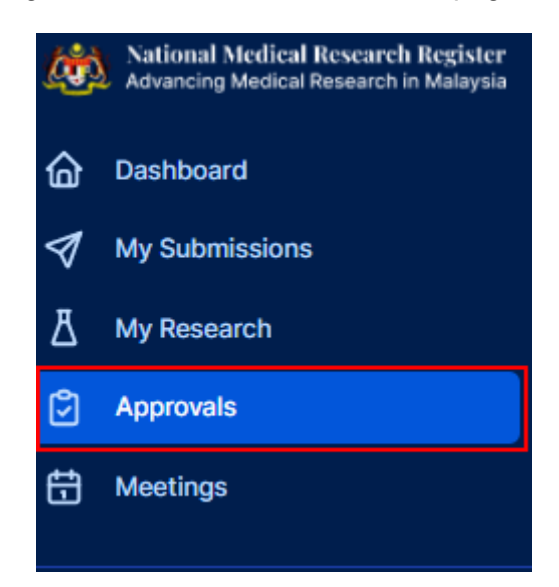

 Secretariat should be able to see all submissions under the assigned secretariat. Submission Status can be either as "Undergoing Review by HRRC Reviewers, Revision Submitted to HRRC Secretariat, Revision Submitted to JPP CRC". Click on the view data (eye icon) to go into the submission details. For compilation and further processing, go into the processing submission page by clicking the paper icon.

| Search NMRR ID, Research ID or Title of the Submission |                      |                          | Select All            |                                          |             |                    |  |
|--------------------------------------------------------|----------------------|--------------------------|-----------------------|------------------------------------------|-------------|--------------------|--|
| EXCEL PDF                                              | Show 10              | ✓ entries NMRR ID ♦      | Title                 | Status                                   | 🕴 Day To Su | Ibmission 🎙 Action |  |
| 1 RSC<br>000                                           | CH ID-21-<br>001-JZH | NMRR ID-21-<br>00003-4CC | Observational Testing | Undergoing<br>Review by HRRC<br>Reviewer | 0           | â 💿 🗘              |  |

3. Click on the view data (eye icon) to go into the submission details. To access the checklist and decision selection, click the Review Checklist Completion page (paper icon)

| Re | eview R   | evisions                        |                     |              |   |                 |
|----|-----------|---------------------------------|---------------------|--------------|---|-----------------|
|    |           |                                 |                     |              |   |                 |
|    | EXCEL     | Show 10 v entries               |                     |              |   |                 |
|    | #         | <ul> <li>Revision ID</li> </ul> | Secretariat         | Created Date | 0 | Action          |
|    | 1         | REV ID-21-00019-EAC             | JPP-CRC Secretariat | 06-09-2021   |   | <b>û</b>        |
|    | Showing 1 | to 1 of 1 entries               |                     |              | F | Previous 1 Next |
|    |           |                                 |                     |              |   |                 |

4. On reviewer listing, click on the Reviewer comment icon to view individual reviewers' comment (this will appear once the reviewer has reviewed the submission and make a recommendation.) Recommendation made by each reviewer will be displayed individually.

| Re | viewe | rs                   |                                         |                                           |                      | Assign Reviewer |
|----|-------|----------------------|-----------------------------------------|-------------------------------------------|----------------------|-----------------|
|    |       |                      |                                         |                                           |                      |                 |
|    | #     | CHECKLIST            | NAME                                    | RECOMMENDATION                            | DAY TO<br>ASSIGNMENT | END DATE        |
|    | 1     | HRRC PROTOCOL REVIEW | Dr Mohd Azizuddin Bin Amir Shariffuddin | Revision Required, Go back to Secretariat | 0                    | 2021-09-30      |
|    | 2     | HRRC PIS/ICF REVIEW  | Dr Mohd Azizuddin Bin Amir Shariffuddin | Completed Review, For MREC to Review      | 0                    | 2021-09-30      |
|    | 3     | HRRC PROTOCOL REVIEW | Dr Nik Nur Eliza Binti Mohamed          | Revision Required, Go back to Secretariat | 0                    | 2021-09-30      |
|    | 4     | HRRC PIS/ICF REVIEW  | Dr Nik Nur Eliza Binti Mohamed          | Revision Required, Go back to Secretariat | 0                    | 2021-09-30      |
| Ľ  | •     |                      |                                         |                                           |                      | •               |

.....

|               |                                         |                                           |                      |            | All and a second |   |
|---------------|-----------------------------------------|-------------------------------------------|----------------------|------------|------------------|---|
| ьт            | NAME                                    | RECOMMENDATION                            | DAY TO<br>ASSIGNMENT | END DATE   |                  |   |
| OTOCOL REVIEW | Dr Mohd Azizuddin Bin Amir Shariffuddin | Revision Required, Go back to Secretariat | 0                    | 2021-09-30 | ¢                | ŧ |
| VICF REVIEW   | Dr Mohd Azizuddin Bin Amir Shariffuddin | Completed Review, For MREC to Review      | 0                    | 2021-09-30 | ۲                | ¢ |
| OTOCOL REVIEW | Dr Nik Nur Eliza Binti Mohamed          | Revision Required, Go back to Secretariat | 0                    | 2021-09-30 | ¢                | ¢ |
| ICF REVIEW    | Dr Nik Nur Eliza Binti Mohamed          | Revision Required, Go back to Secretariat | o                    | 2021-09-30 | ¢                | - |

5. Once reviewers have completed the review, compilation can be done by Secretariat. Secretariat first need to finalize the status of each item by clicking on the status dropdown to change the status of the checklist item

| RRC PROTOCOL REVIEW                                                                                                    |             |          |
|----------------------------------------------------------------------------------------------------|-------------|----------|
| All(33)                                                                                                    |             |          |
| DATA                                                                                                    | STATUS      | COMMENTS |
| Background/Literature Review                                                                                                    |             |          |
| 1.1 Is study title appropriate?                                                                                                    | Complete. v | e Q      |
| 1.2 Is there a protocol identifying number and date?                                                                                                    | Complete ~  | © Q      |
| 1.3 Is the name and institution of investigator/s stated?                                                                                                    | Complete ~  | g g      |
| General Information                                                                                                    |             |          |
| 2.1 Is the literature review complete with sufficient information on the disease or medical condition studied, health<br>issues addressed, the intervention/drug/device, previous findings of similar studies, methodologies used by similar<br>studies, etc. | Complete v  | Ø        |
| C. I in these an association of the notantial bandits of the study?                                                                                                    | (           |          |

## 6. Then, the compilation is performed by clicking on the comment icon as shown

| Justification                                                                                                    |                |   |   |
|----------------------------------------------------------------------------------------------------|----------------|---|---|
| 1) (Is the rationale/justification for the study clearly stated in the context of present knowledge?)                                                                | Not Complete v | ¢ | Q |
| 2) (Does the project address important/relevant scientific/public health issues?)                                                                                    | Not Complete v | ¢ | Q |
| 3) (Will the proposed research contribute new knowledge in the subject area?)                                                                                        | Not Complete v | ¢ | Q |
| Objectives<br>(Are the objectives and/or hypothesis clearly stated and realistic<br>(Specific, Measurable, Achievable, Resourced within the project and Time bound)) | Not Complete v | ¢ | Q |
| Expected Outcome and Output<br>(What are the intended outputs and outcomes?)                                                                                         | Not Complete 🗸 | ¢ | Q |

Stakeholder

7. This icon will show all the comments done by each individual reviewer inside the comment box. Secretariat will be able to edit the comments and finalise the final comment given in the comments box. Additional sentences and comments can be inserted by the secretariat at this stage. Click the "comment button" to enter the final compilation comment (this is the comment investigator will be able to see during the revision)

| omments            |      | > |
|--------------------|------|---|
| dd more literature |      |   |
| omplete            |      |   |
|                    |      |   |
|                    |      |   |
|                    |      |   |
|                    |      |   |
|                    |      |   |
|                    |      |   |
|                    | <br> |   |
|                    | <br> |   |
| mments             |      |   |
| o complete         |      |   |
|                    |      |   |
|                    |      |   |
|                    |      |   |
|                    |      |   |
|                    |      |   |
|                    |      |   |
|                    |      |   |
|                    |      |   |
|                    |      |   |
|                    |      |   |
|                    |      |   |
|                    |      |   |
|                    |      |   |
|                    |      |   |

8. Compilation comments can also be seen by clicking chat icon (green box) next to comment icon (investigator response later will be displayed after the revision has been submitted by the investigator)

| Justification                                                                                                    |                  |     |
|----------------------------------------------------------------------------------------------------|------------------|-----|
| 1) Os the rationale/justification for the study clearly stated in the context of present knowledge?)                                                                 | Not Complete 🗸 🗸 | 8 9 |
| 2) (Does the project address important/relevant scientific/public health issues?)                                                                                    | Not Complete 🗸 🗸 | © Q |
| 3) (Will the proposed research contribute new knowledge in the subject area?)                                                                                        | Not Complete 🗸 🗸 | © Q |
| Objectives<br>(Are the objectives and/or hypothesis clearly stated and realistic<br>(Specific, Measurable, Achievable, Resourced within the project and Time bound)) | Not Complete ~   | © Q |
| Expected Outcome and Output (What are the intended outputs and outcomes?)                                                                                            | Not Complete 🗸 🗸 | © 🖓 |
| Stakeholder                                                                                                    |                  |     |

- 9. Click on the decision icon button on the top right to assign a decision. A selection of decisions should be listed according to the following: -
  - Revision Required (if revision is required, an end date can be inserted to give a timeline to the investigator)
  - Reassignment to JPP NIH Secretariat
  - Reassignment to HRRC Secretariat
  - Undergoing Review by HRRC Reviewers
  - Processing Revision by HRRC Secretariat
  - Forwarded to MREC for Further Processing:
  - Forwarded to MREC Suggest For Exemption
  - Forwarded to MREC More than Minimal Risk Study
  - Forwarded to MREC For Further Processing
  - Forwarded to MREC Suggest for Approval
  - Forwarded to MREC Suggest For Disapproval

#### **Review Checklist Completion**

| APPLIED RESEARCH TEST                                  |                       |                         |                      |          | 1               |
|--------------------------------------------------------|-----------------------|-------------------------|----------------------|----------|-----------------|
| Research ID RSCH ID-21-00007-ATK NMRR ID NMRR ID-21-00 | 005-RW0 Protocol ID - | 🗎 Last updated on Sep 0 | 6, 2021              |          |                 |
| Status Processing Submission by HRRC Secretariat       |                       |                         |                      |          |                 |
|                                                        |                       |                         |                      |          |                 |
| Reviewers                                              |                       |                         |                      |          | Assign Reviewer |
|                                                        |                       |                         |                      |          |                 |
| # CHECKLIST NAME                                       |                       | RECOMMENDATION          | DAY TO<br>ASSIGNMENT | END DATE |                 |